# Accessing your individual MARCQI surgeon report

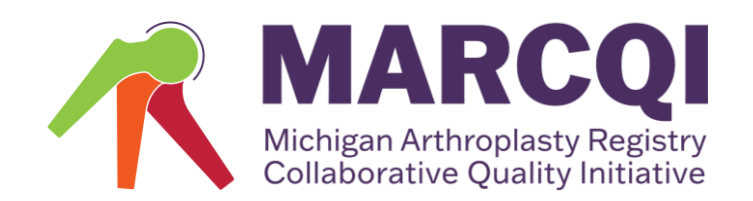

# Accessing the MARCQI Database

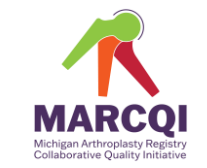

**NOTE:** You must have a user account in the database.

If you do not have a user account, <u>please complete a new account</u> <u>request form</u>.

Your new account request will be reviewed and created within 2-5 days depending on request volume. Once your new account is created, you will receive an email from the database containing a link that you use to access and set-up your password.

Use this link to access the login page - www.marcqi.ortechsystems.com

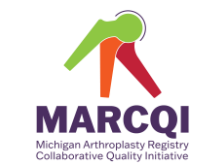

#### Use this link to access the login page – www.marcqi.ortechsystems.com

Enter username and password information on this page.

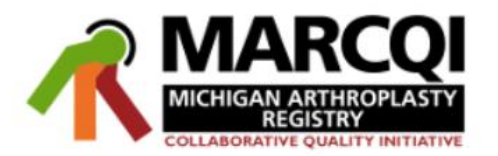

Username

Password

Show Password

#### Forgot Password?

*Note: Usernames can be retrieved only through your site administrator* 

Sign In

Welcome MARCQI Members

The latest update to the application (May 29, 2024, Version 1.4.138) included:

Minor code updates and maintenance

For general database questions or password resets, please contact the MARCQI Coordinating Center at MARCQI-database@med.umich.edu. During regular business hours, you can also reach the MARCQI Coordinating Center at 734-998-0495.

Note: For after hour technical issues related to the application please call our emergency line and leave a message (1-888-ORTECH-0 Ext. 4). Regular office hours are Mon-Fri, 9am-5pm EST.

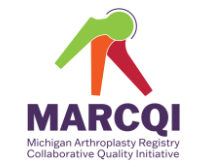

#### **Enter your user name here:**

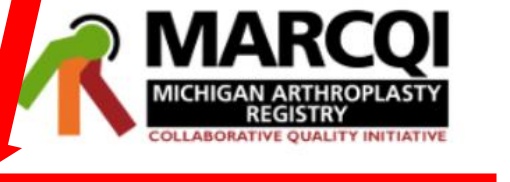

Username

Password

Show Password

#### Forgot Password?

*Note: Usernames can be retrieved only through your site administrator* 

Sign In

Welcome MARCQI Members

The latest update to the application (May 29, 2024, Version 1.4.138) included:

Minor code updates and maintenance

For general database questions or password resets, please contact the MARCQI Coordinating Center at MARCQI-database@med.umich.edu. During regular business hours, you can also reach the MARCQI Coordinating Center at 734-998-0495.

Note: For after hour technical issues related to the application please call our emergency line and leave a message (1-888-ORTECH-0 Ext. 4). Regular office hours are Mon-Fri, 9am-5pm EST.

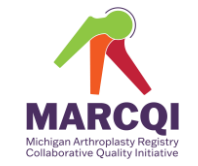

#### **Enter your password here:**

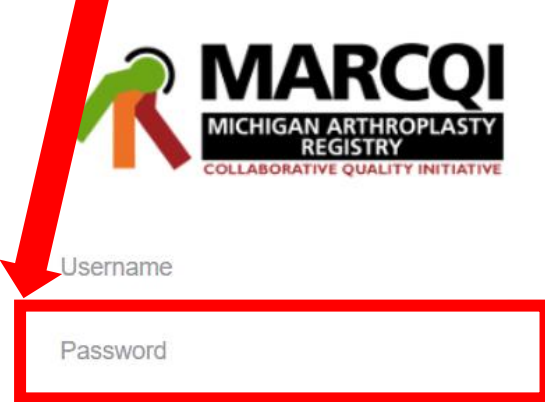

#### Show Password

#### Forgot Password?

*Note: Usernames can be retrieved only through your site administrator* 

Sign In

Welcome MARCQI Members

The latest update to the application (May 29, 2024, Version 1.4.138) included:

Minor code updates and maintenance

For general database questions or password resets, please contact the MARCQI Coordinating Center at MARCQI-database@med.umich.edu. During regular business hours, you can also reach the MARCQI Coordinating Center at 734-998-0495.

Note: For after hour technical issues related to the application please call our emergency line and leave a message (1-888-ORTECH-0 Ext. 4). Regular office hours are Mon-Fri, 9am-5pm EST.

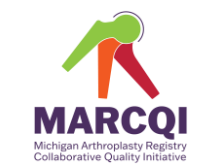

If you have forgotten your password, use this link – Forgot Password?
You will answer several questions and be directed to create a new

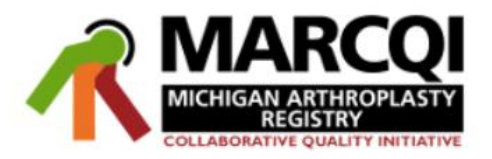

Username

Password

Show Password

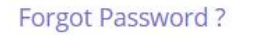

*Note: Usernames can be retrieved only through your site administrator* 

Sign In

Welcome MARCQI Members

The latest update to the application (May 29, 2024, Version 1.4.138) included:

Minor code updates and maintenance

For general database questions or password resets, please contact the MARCQI Coordinating Center at MARCQI-database@med.umich.edu. During regular business hours, you can also reach the MARCQI Coordinating Center at 734-998-0495.

Note: For after hour technical issues related to the application please call our emergency line and leave a message (1-888-ORTECH-0 Ext. 4). Regular office hours are Mon-Fri, 9am-5pm EST.

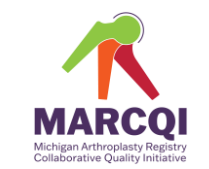

- Once you have selected Forgot Password you will need to enter your username (NOT YOUR EMAIL)
  - If you do not remember your username, please contact <u>MARCQI.cc@umich.edu</u>

|                                                                | Forgot Password                                                                    | ×                                                                                                    |
|----------------------------------------------------------------|------------------------------------------------------------------------------------|----------------------------------------------------------------------------------------------------|
|                                                                |                                                                                    | A A CALLER                                                                                                    |
| MICHIGAN ARTHROPLAS<br>REGISTRY<br>COLLABORATIVE QUALITY INITI | Please enter your username that we have on file for your user:<br>Username         |                                                                                                    |
| Username                                                       | Subm                                                                               | Version 1.4.138) included:<br>it                                                                                    |
| Password                                                       | Coordinating Center at MARCQI-database<br>business hours, you can also reach the M | roru resets, please contact the MARCQI<br>e@med.umich.edu. During regular<br>/ARCQI Coordinating Center at 734-998- |
| Show Password                                                  | 0495.                                                                              |                                                                                                    |

**BORATIVE QUALITY INITIATIVE** 

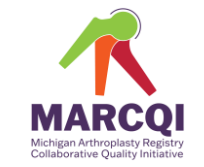

• Once logged in, you will see this page

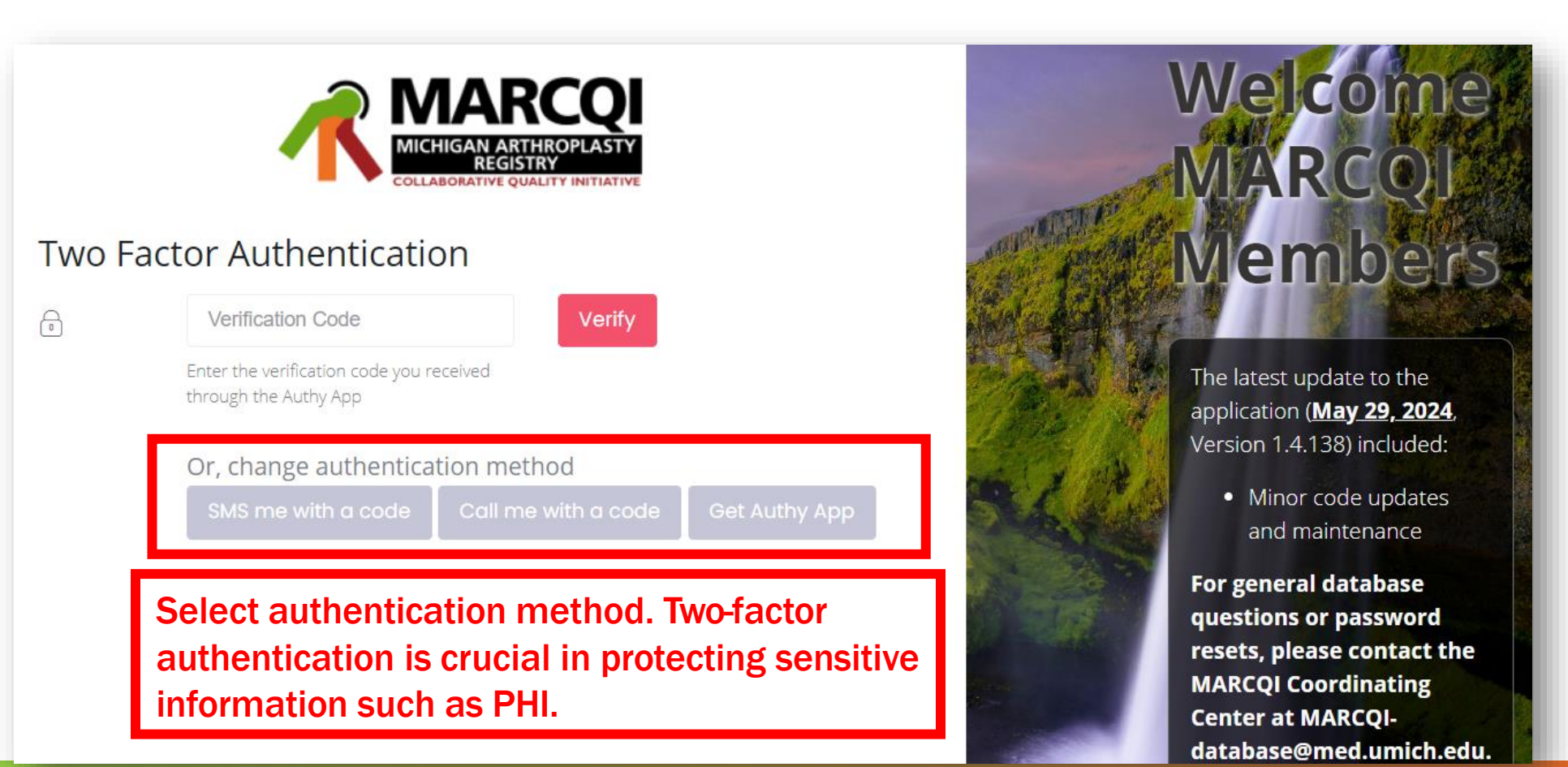

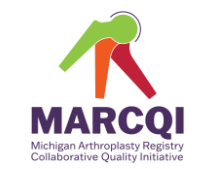

#### SMS:

• A text will be sent to your phone containing your authentication code. Must have a mobile phone to use this option.

Call:

• Your authentication code will be given via call. Can work with all phones.

#### **Authy App:**

- Your authentication code will be sent to your phone via the Authy App. Must have a smart phone to use this option.
- Download the app at: <a href="https://authy.com/features/">https://authy.com/features/</a>

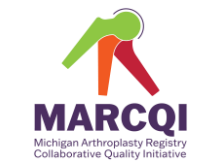

• Once logged in, you will see this page

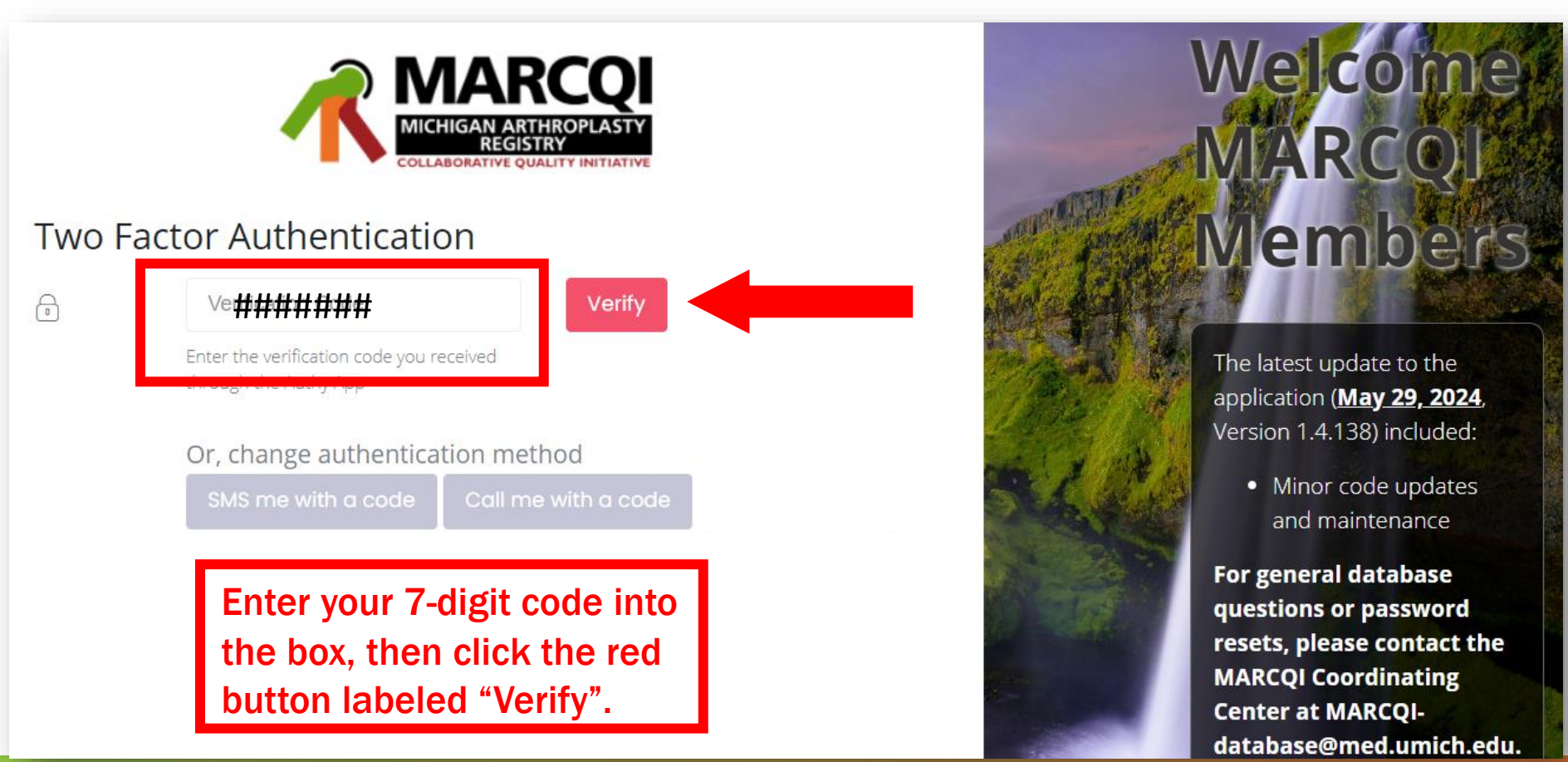

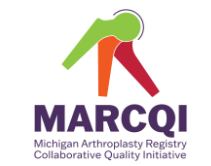

### Having trouble using Two Factor Authentication?

Verify the phone number associated with your account is correct.

 Email Anne Kagay-Lidster (<u>alidster@med.umich.edu</u>) or <u>MARCQI.cc@umiche.du</u> with your preferred phone number to verify this is on your account.

**Clear cache on the web browser.** 

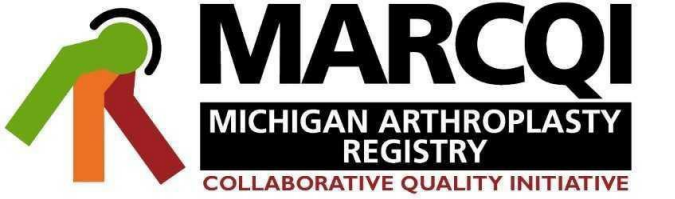

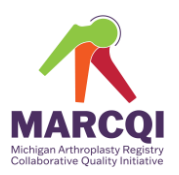

8

#### DATA MART 🚊 😻 🗅 լ

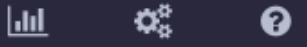

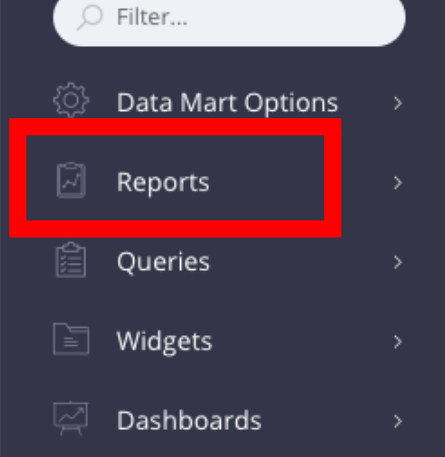

#### After successfully logging in, you will be brought to your homepage. It is labeled "Data Mart."

Now you are ready to access your reports.

### Accessing Reports: General

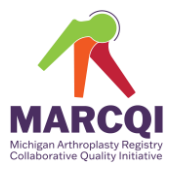

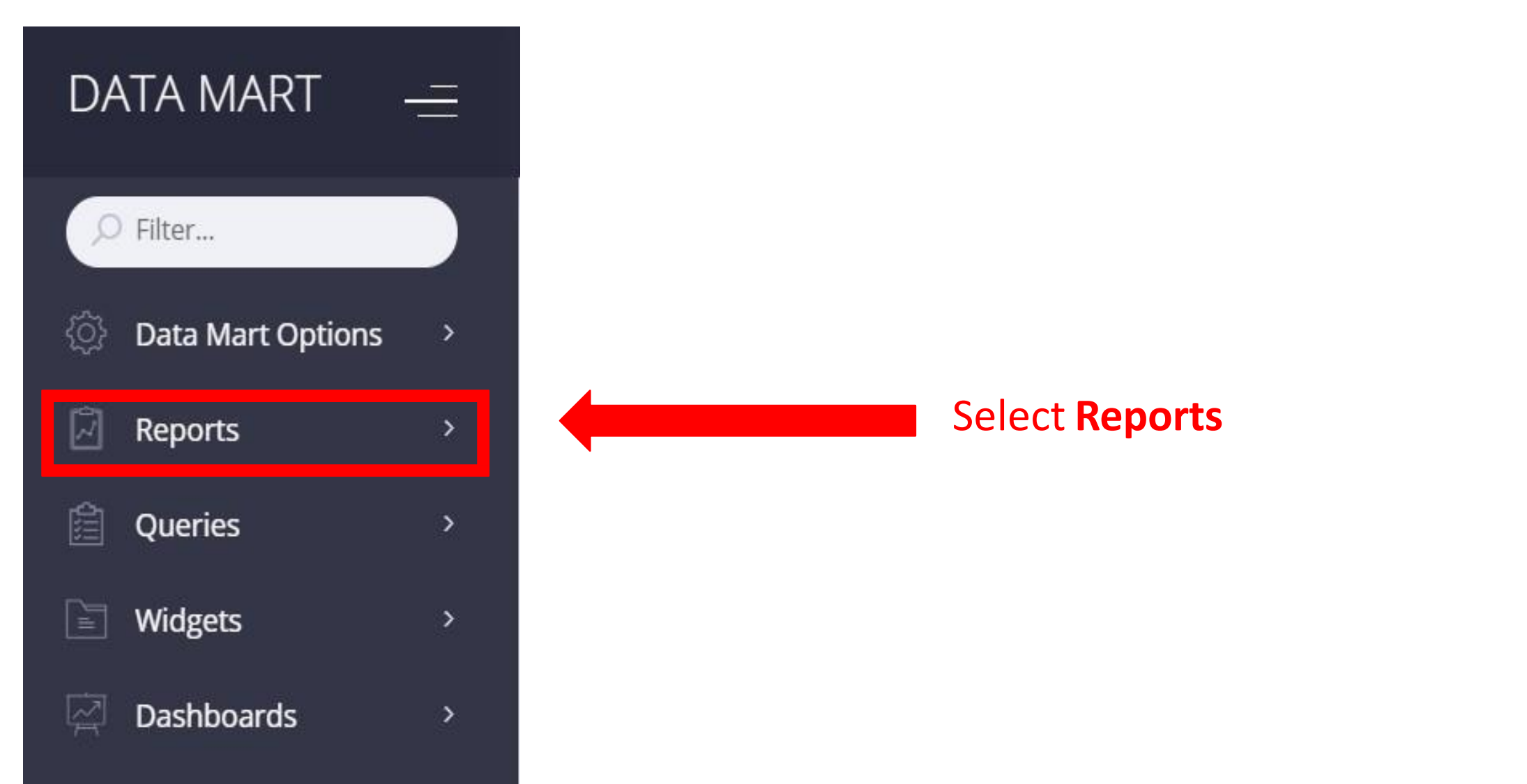

### Accessing Reports: Individual surgeon reports

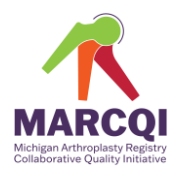

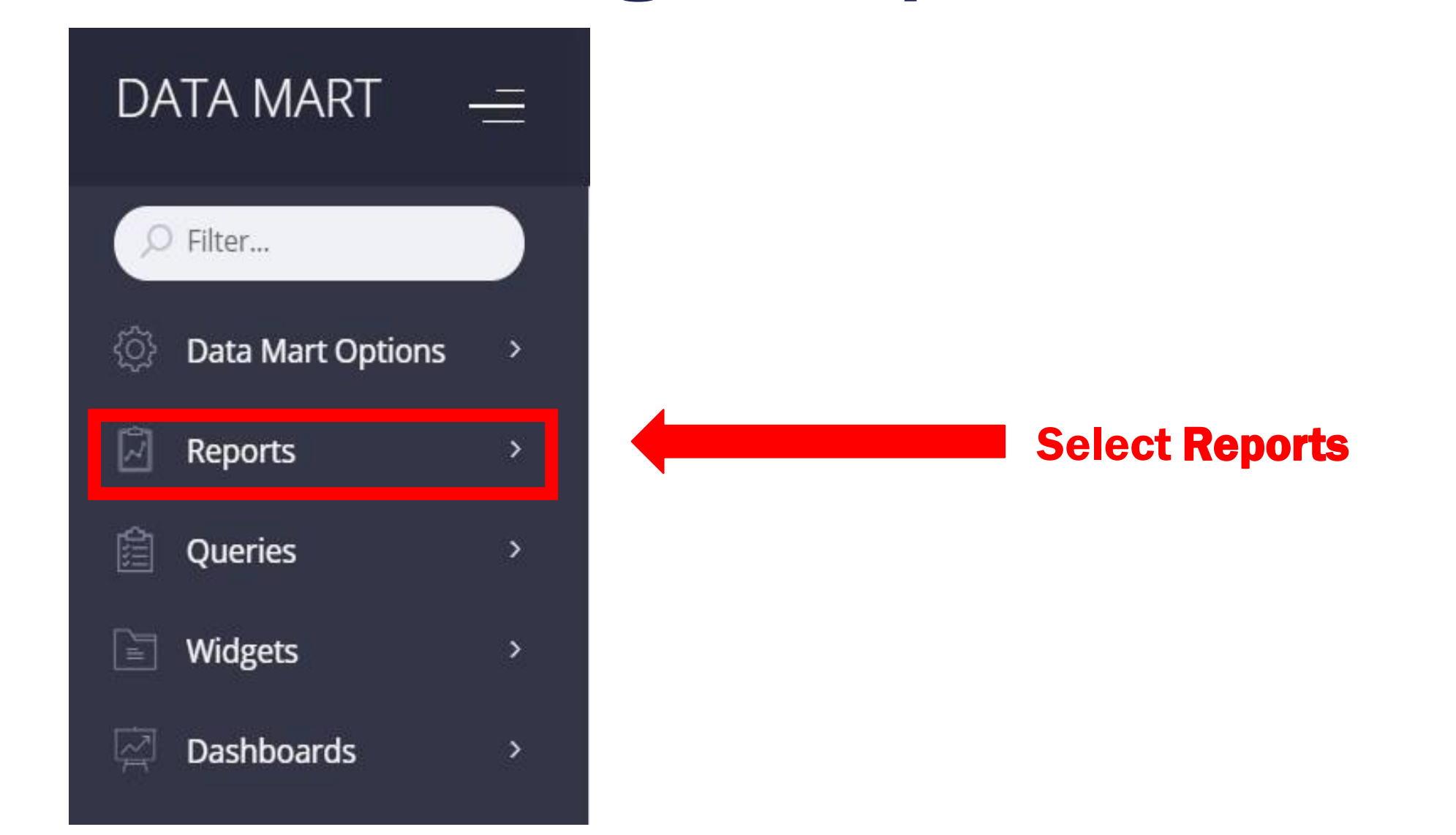

## Accessing Reports: Individual surgeon reports

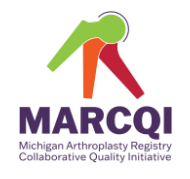

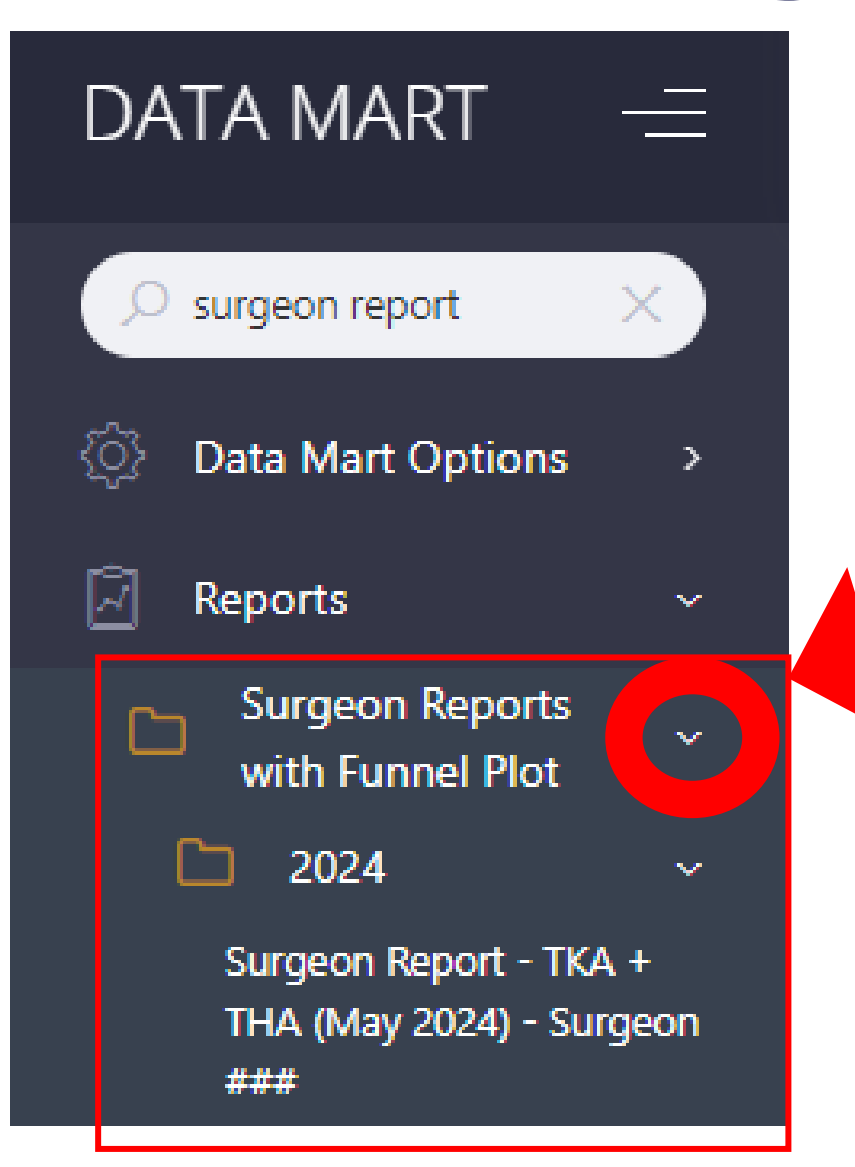

Select this to access a dropdown menu with surgeon report options by year produced

## Accessing Reports: Individual surgeon reports

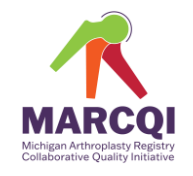

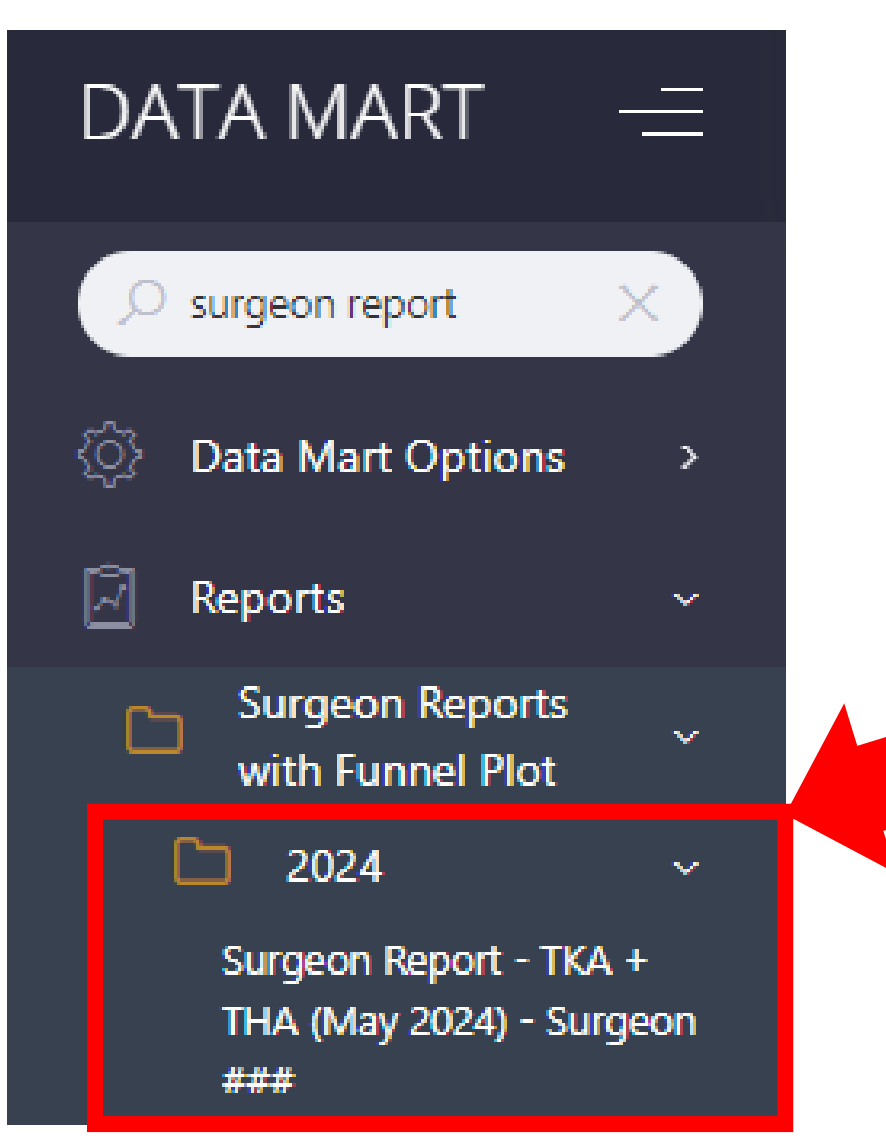

To view your 2024 Individual Surgeon Report, click on the report.